## **Batch Settlement via Online Portal**

# Step 1

Go to www.online.valorpaytech.com and enter your login credentials.

| Email<br>Password |                 |  |
|-------------------|-----------------|--|
| Remember Me       | Forgot Password |  |
| SIGN IN           |                 |  |

## Step 2

Navigate to Transactions tab.

|    |                     | <b>—</b>                |                |                |                  |
|----|---------------------|-------------------------|----------------|----------------|------------------|
|    | Dashboard           | SOFTWARE FOUNDATION     |                |                |                  |
| ** | User Management     | (                       | (              | (              |                  |
| ₽  | Transactions        | \$0                     | \$0            | \$0            | \$3              |
|    | Virtual Termir al   | Last Month              | Current Month  | Current Day    | Average \        |
| ×  | Device Management   | (Total Volume)          | (Total Volume) | (Total Volume) | (last            |
| 8  | Engage My Customers |                         |                | Current Mo     | nth Transpotions |
| ۲  | Promotions          |                         |                | current mo     | III Haisactions  |
| ۲  | Valor Shield RT     | \$128.3K                |                |                |                  |
| ė  | Contact Us          | \$105.3K                |                |                |                  |
| ×  | My Tickets          | 5. <b>4</b> .2K         |                |                |                  |
| Ð  | My Setting          | \$63.2K                 |                |                |                  |
|    | Reports             | \$42.1K                 |                |                |                  |
| •  | Doumloado           | + <sup>→</sup> Transact | tions          |                |                  |
|    |                     |                         |                |                |                  |
|    |                     |                         |                |                |                  |
|    |                     |                         |                |                |                  |

## Step 3

Navigate to a Transaction within the **Current Batch**, select the **Vertical Ellipses** followed by **Open Batch**.

|                              | Devices Aprv. Txt                      | 1000011:10089(01-30-2023)           | volume(roday)           |                                      |
|------------------------------|----------------------------------------|-------------------------------------|-------------------------|--------------------------------------|
| ٩                            | 0                                      |                                     | Show only Approved tx 📃 | Action +                             |
|                              | Store:Lauren's Salon                   | Device:Device2 EPI:21               | 27224027                | 🙎 💴 Tsys 🔅                           |
| XXXX 6909                    | ☑ 01-30-2023 05:32 AM<br>≛ Laurens Inc | Amount: \$25.00                     | Non Cash charge:\$0.58  | View Receipt  Open Batch             |
|                              | Store:Lauren's Salon                   | Device:Device2 EPI:21               | 127224027               | Void Transaction     Send Promotion  |
| XXXX 6909<br>MICHAEL SUMAGUE | ⊠ 01-30-2023 04:24 AM<br>≛ Laurens Inc | Amount: \$10.00<br>VT-Invoice:12345 | تر (123) 456-7890       | Send Campaign Promotion  Open Ticket |
|                              | Store:Lauren's Salon                   | Device:Device2 EPI:21               | 27224027                | Convert to recurring payment         |
| XXXX 1111                    | ⊠ 01-30-2023 04:20 AM                  | Amount: \$10.00                     | Open Batch              | Transaction Log                      |

# Step 4

Select **Action**, followed by **Batch Out**. On the final prompt, select **YES**.

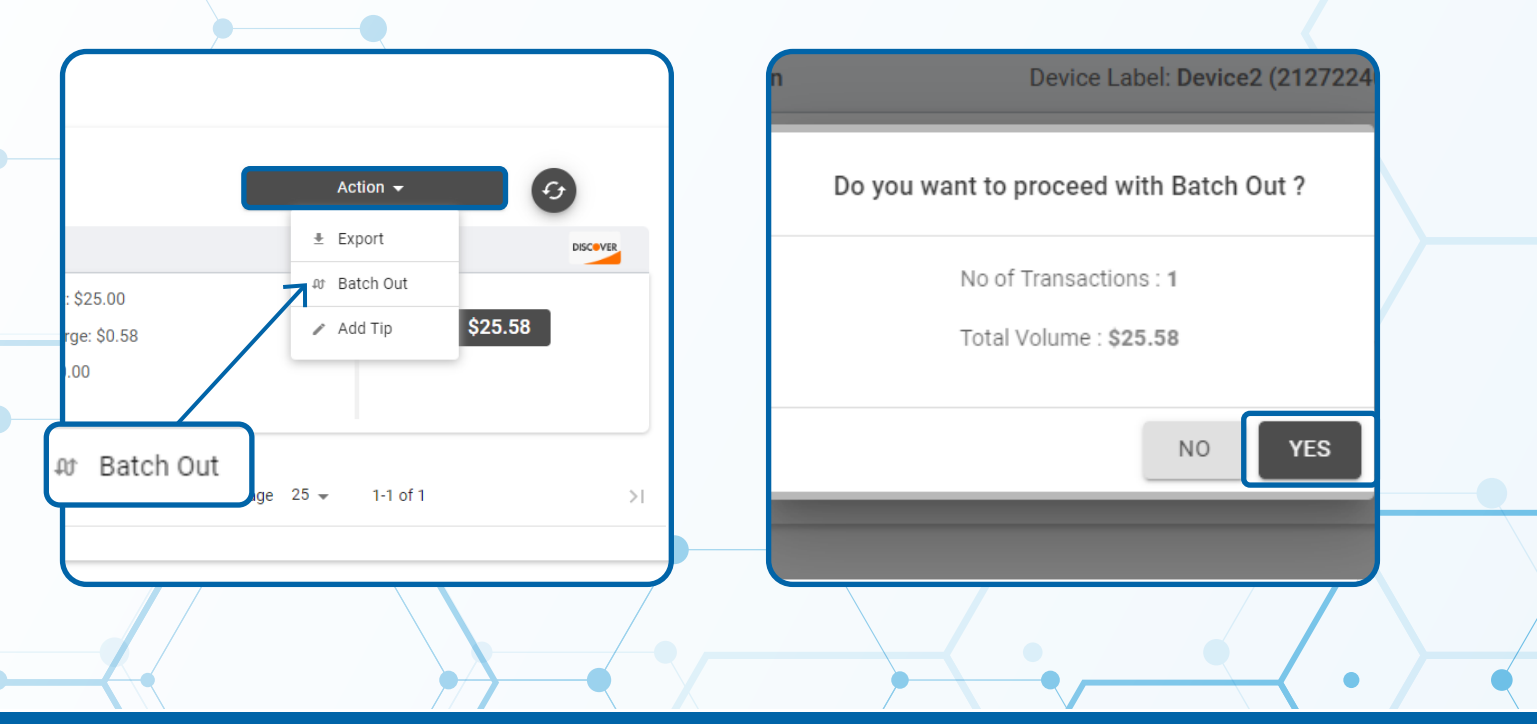

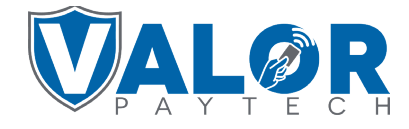

**MERCHANT | PORTAL**